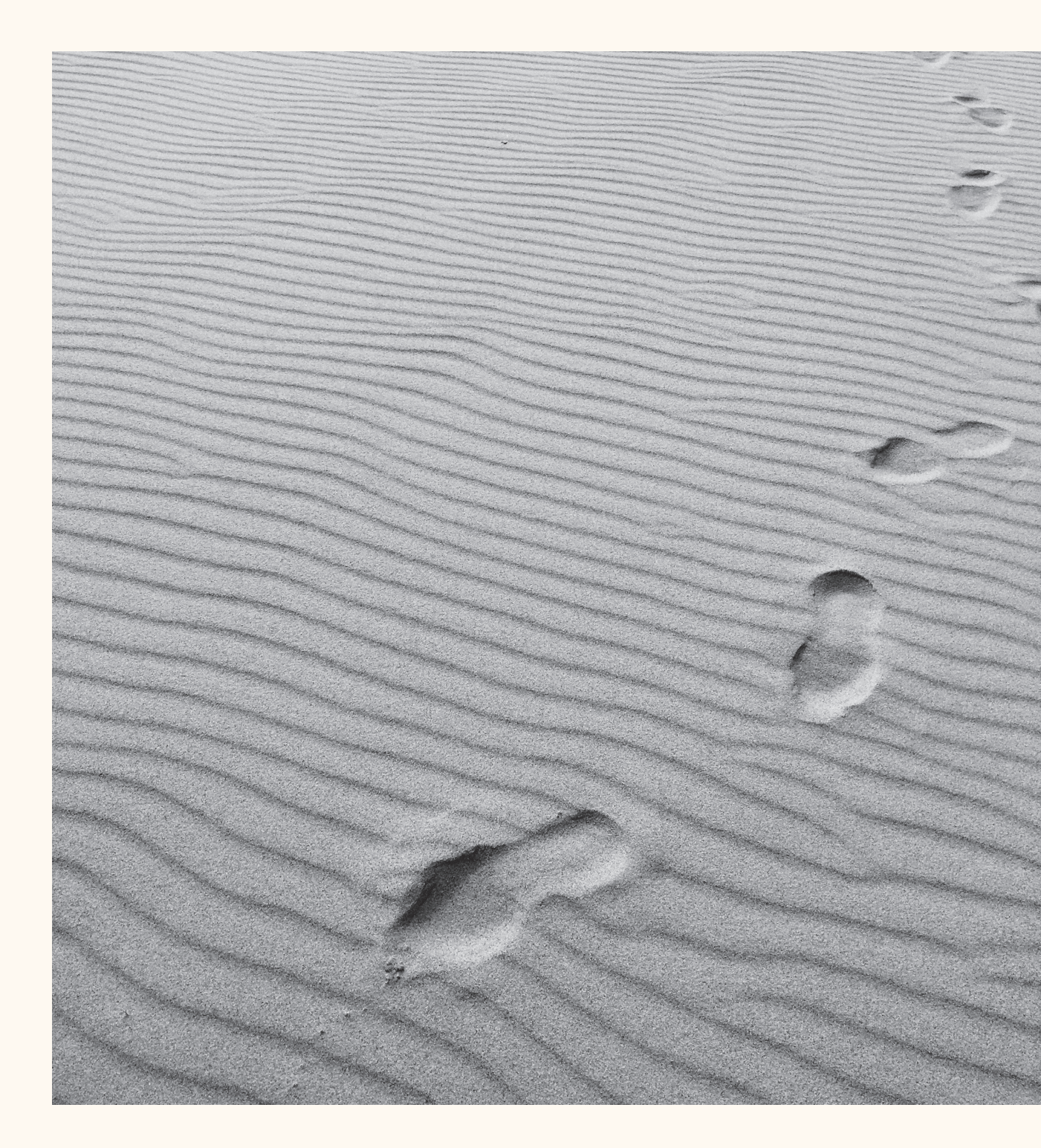

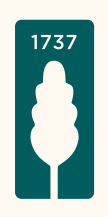

## Mercier Van Lanschot Invest App voor Android

Het stappenplan voor de registratie van de Mercier Van Lanschot Invest App via Itsme<sup>®</sup>.

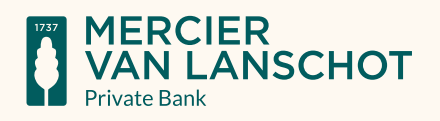

## Stap I.

Ga naar de Play Store, geef als zoekterm 'Mercier Van Lanschot' in en kies voor downloaden bij de Mercier Van Lanschot Invest App.

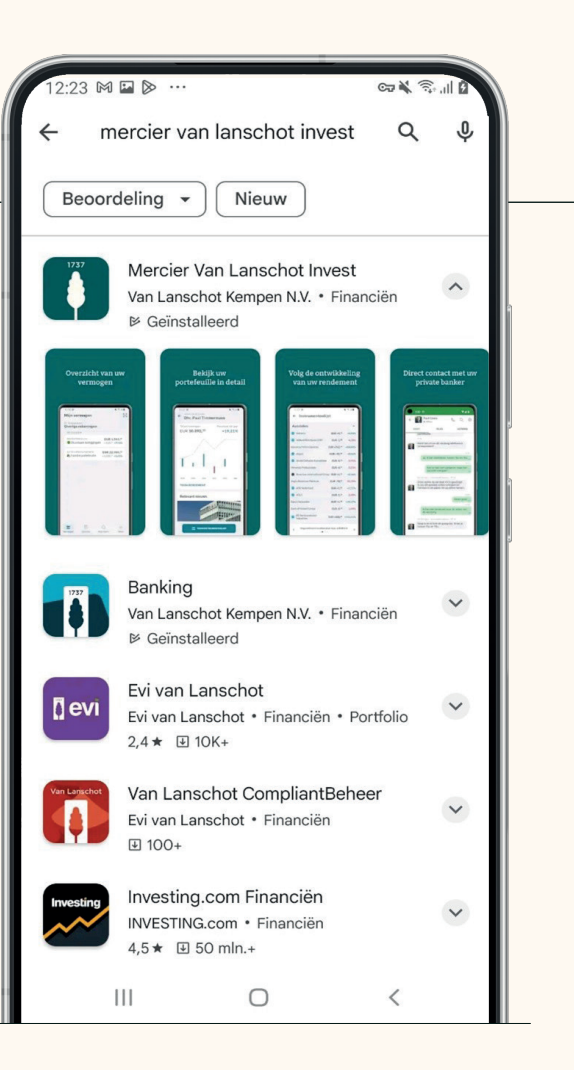

## Stap II.

Accepteer de algemene gebruiksvoorwaarden.

| 12:14 ⊑ ⋈ ⊗ …                                                                                                    | CT 🕷 🖘 📶 🗹                                                                                            |
|----------------------------------------------------------------------------------------------------|----------------------------------------------------------------------------------------------------|
| Algemene voorwa                                                                                                    | aarden 🌐                                                                                              |
| Het algemeen reglement is van toepassing op het<br>gebruik van de Invest App. U kunt dat reglement<br>raadplegen en downloaden <u>via deze link</u> . Als u<br>akkoord gaat met deze gebruikersovereenkomst,<br>accepteert u tevens het reglement. |                                                                                                    |
| Deze app wordt beheerd doo<br>Kempen nv, Belgisch bijkanto<br>Lanschot). Bij gebruik van de<br>Mercier Van Lanschot uw per                                                                                                    | or Van Lanschot<br>oor (Mercier Van<br>ze app verwerkt<br>rsoonsgegevens.                             |
| Deze app maakt gebruik van<br>(anoniem) om het gebruik va<br>te meten en problemen snel o                                                                                                    | analysecookies<br>n onze app<br>op te lossen.                                                         |
| Voor meer informatie over co<br>en hoe Mercier Van Lanschof<br>persoonsgegevens verwerkt,<br>wij u naar <u>Privacy   Mercier V</u>                                                                                                    | ookies<br>t uw<br>, verwijzen<br><u>/an Lanschot.</u>                                                 |
| Wanneer u gebruik maakt va<br>om in te loggen op de App me<br>mag u dat alleen doen als u de<br>die een vingerafdruk op uw te<br>geregistreerd. Anders kunne<br>personen ook toegang krijge                                                        | n de mogelijkheid<br>et uw vingerafdruk,<br>e enige bent<br>oestel heeft<br>m andere<br>n tot de App. |
| Ik ga akkoord met de algen                                                                                                    | nene voorwaarden                                                                                      |
| VERDER                                                                                                    |                                                                                                    |
|                                                                                                    | <                                                                                                    |

## Stap III.

Kies voor registratie aan de hand van Itsme<sup>®</sup>.

## Stap IV.

Uw Itsme<sup>®</sup>-app zal vervolgens geopend worden. Controleer de gegevens en klik op bevestigen.

Gebruikt u Samsung Internet op uw telefoon en lukt het registreren niet? Controleer dan de instellingen van uw telefoon. In Bijlage I van dit document leest u hoe u dit doet.

### 🖬 M 🛛 ← Registreer de app Hoe wilt u registreren? Itsme Vlot registreren met uw itsme-app. Brief met kleurcode .... Scan de kleurcode die u via de post heeft ontvangen. Digipas Registreren met uw Mercier Van Lanschot Digipass Met een ander toestel Registreer met een Mercier Van Lanschot App op een ander toestel.

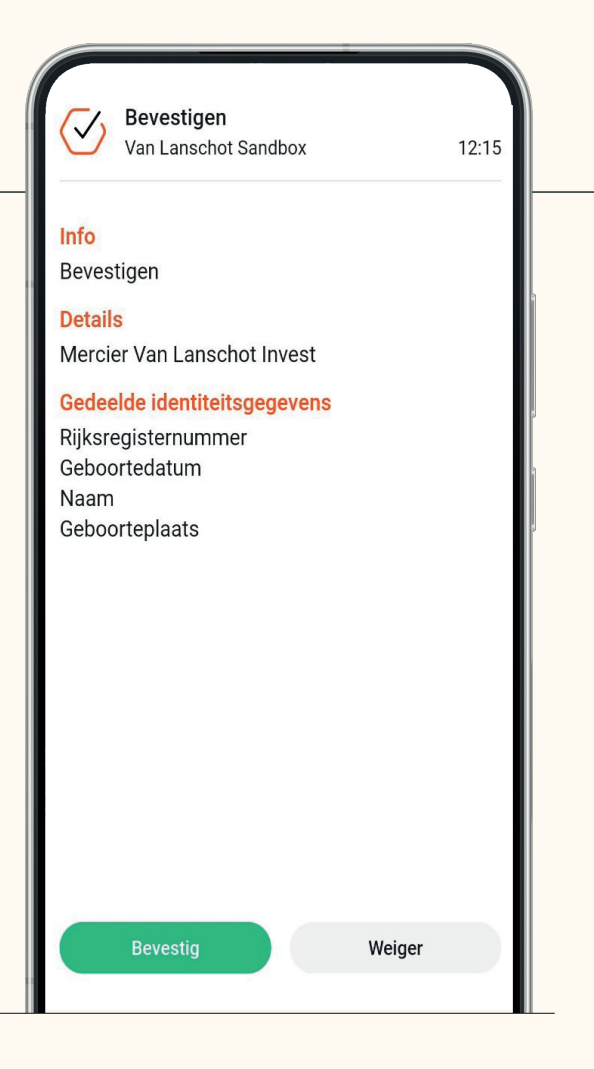

### Stap V.

Voer uw pincode in of gebruik vingerafdruk of gezichtsherkenning, als uw telefoon dit ondersteunt.

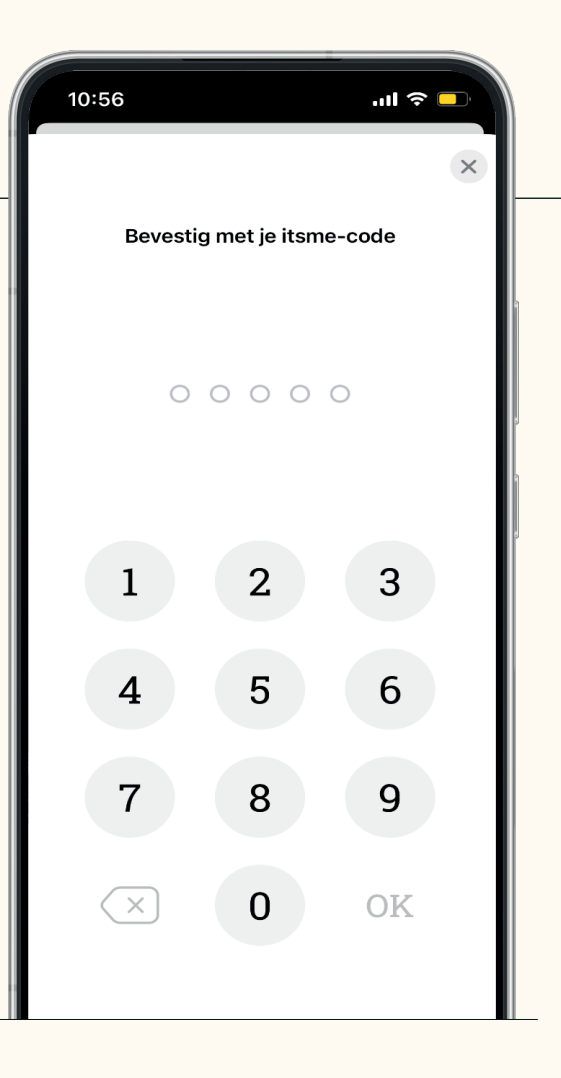

### Stap VI.

Vervolgens vraagt de Mercier Van Lanschot Beleggen Invest App een persoonlijke pincode van 5 cijfers te kiezen en deze ook nog te herhalen ter bevestiging.

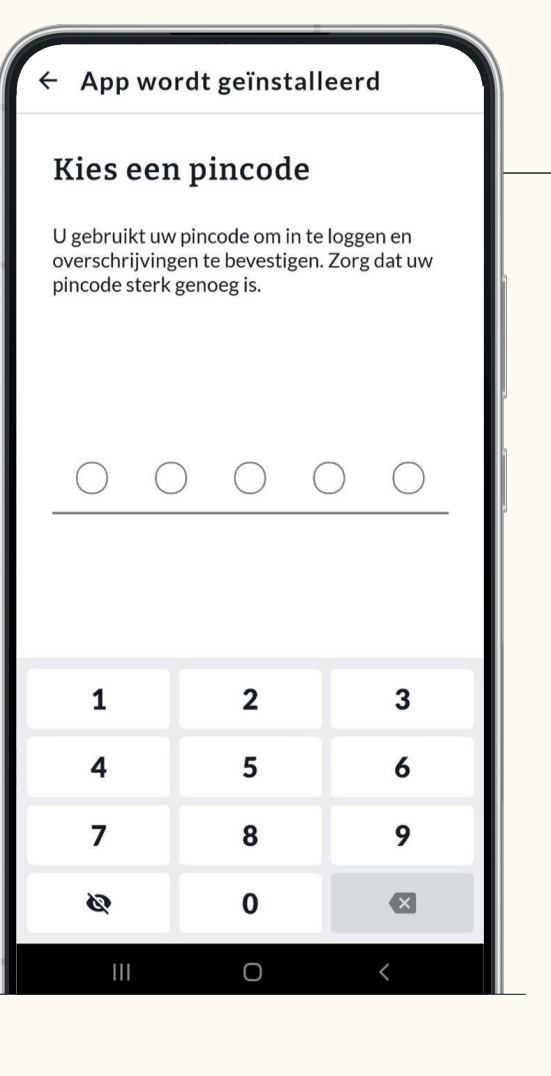

## Stap VII.

Eenmaal afgerond krijgt u de melding dat de registratie compleet is. U kan dan verder naar de app.

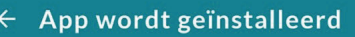

### Uw Invest App is nu geregistreerd

Het kan een paar dagen duren voor uw app is geactiveerd.

Eens de app geactiveerd is, kunt u inloggen via Mijn Private Bank: selecteer daar "Invest App" en scan de kleurcode met je mobiele app om in te loggen.

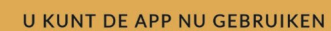

Ο

Stap VIII.

De app is klaar voor gebruik.

### Bijlage I: Instellen van Samsung-telefoon.

**Lukt de registratie niet?** Als u de Samsung Internet Browser op uw Samsung-toestel gebruikt, dan kan dit voor problemen zorgen. Voorbeelden hiervan kunnen zijn:

- Itsme<sup>®</sup> opent niet automatisch
- U ziet "Geen wachtende acties" in Itsme
- U ziet een wit scherm

Volg deze stappen voor het aanpassen van de instellingen:

### Stap I.

Open op uw Samsung-toestel de Samsung Internet Browser.

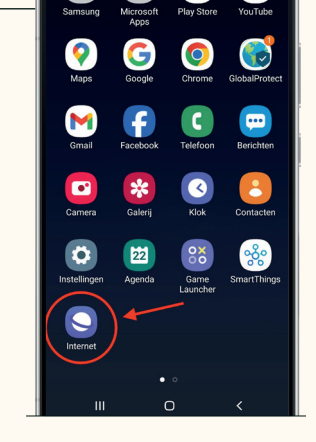

#### Stap II.

Klik rechts onderin op de 3 streepjes om de instellingen te openen.

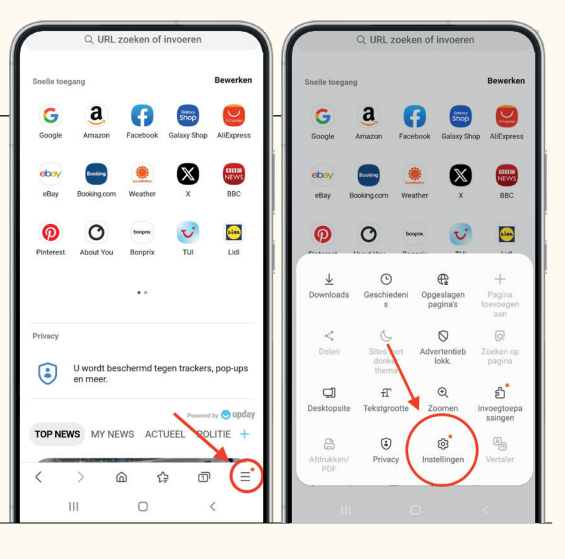

### Stap III.

Ga naar "Nuttige functies".

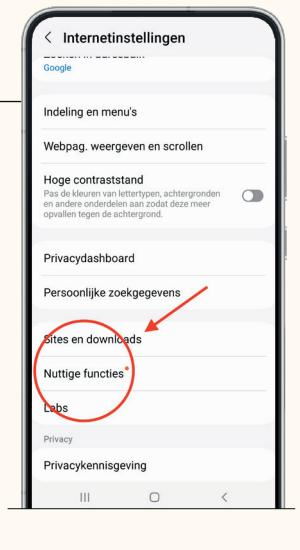

#### Stap IV.

Zet daar de schakelaar uit bij "App-koppelingen openen in browser".

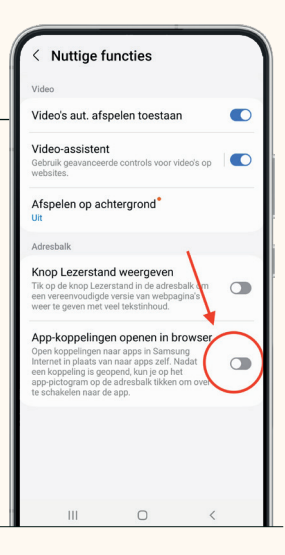

# Vragen?

### Contacteer

Mercier Van Lanschot Direct 03/286 69 80 mvldirect@merciervanlanschot.be